# Instalace MS Dynamics NAV 5.0

Stručný návod

#### Umístění zdrojových souborů pro instalaci

- Přes připojení eduroam (podle testů zhruba 8-10 minut)
  - https:/is.muni.cz/auth/do/econ/soubory/katedry/kph/MS\_Dynamics\_NAV.7z
- Z počítačů v učebnách nebo z veřejných počítačových učeben
  - programs(<u>\\esetw</u>) (Q:) MS\_Dynamics\_NAV\ .. Všechny soubory v tomto adresáři
- Objem stahovaných dat : .... 2 GB

# Instalace I

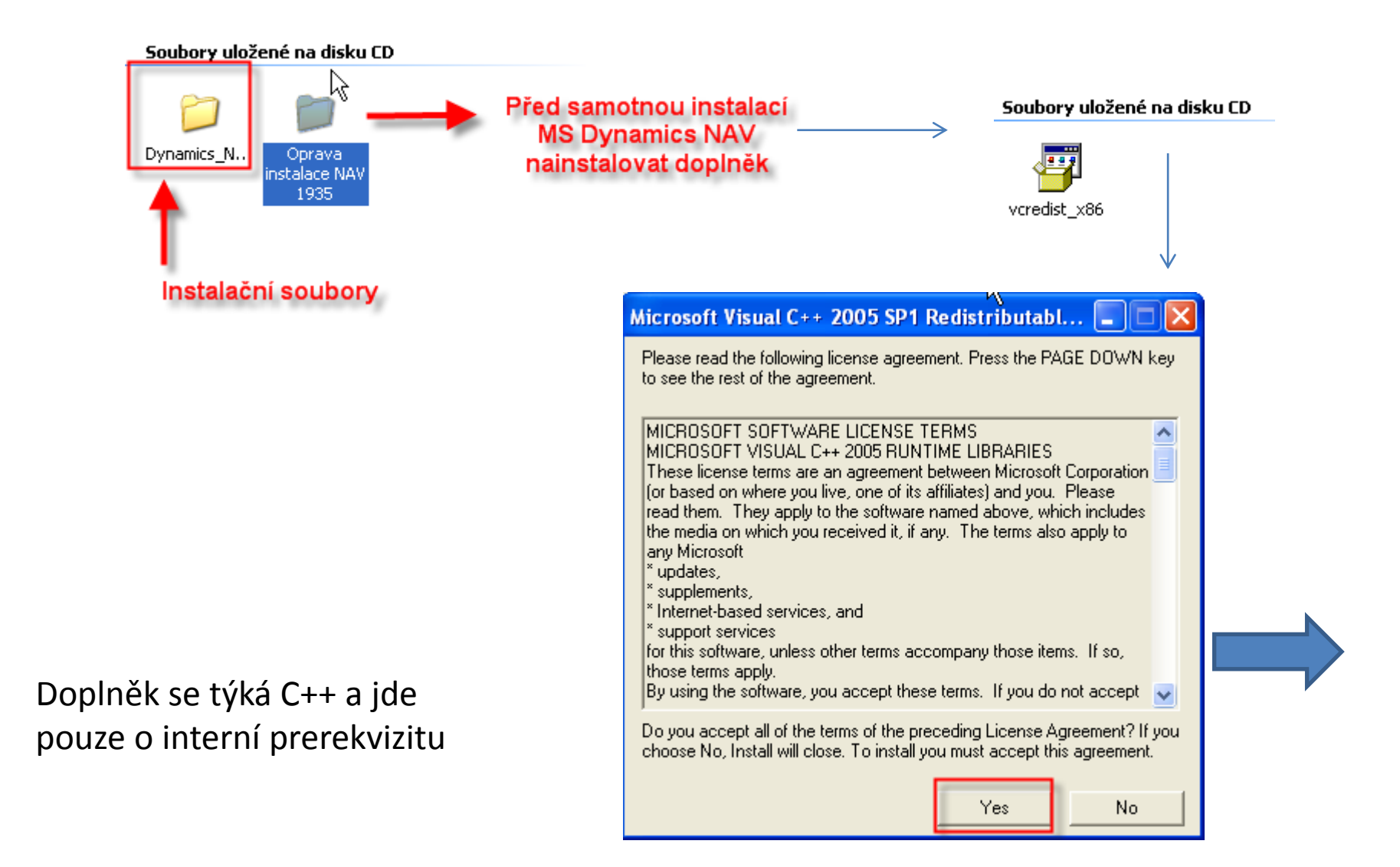

# Instalace II

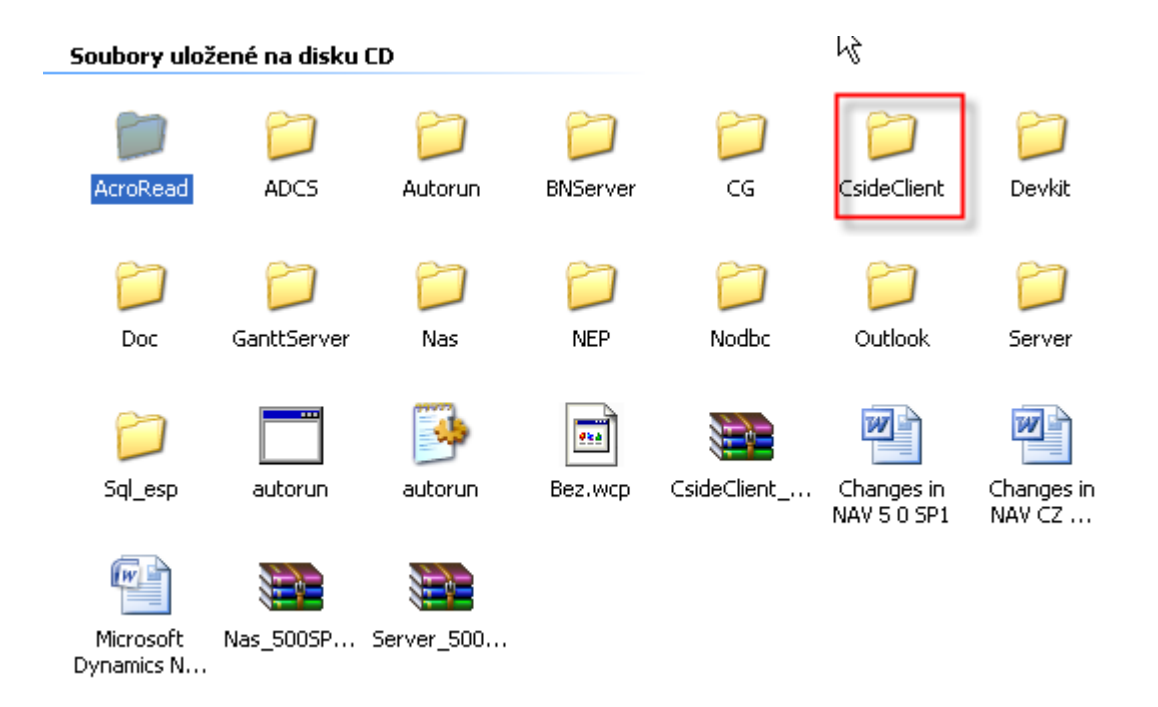

Otevřete podadresář Cside Client .....

# Instalace III

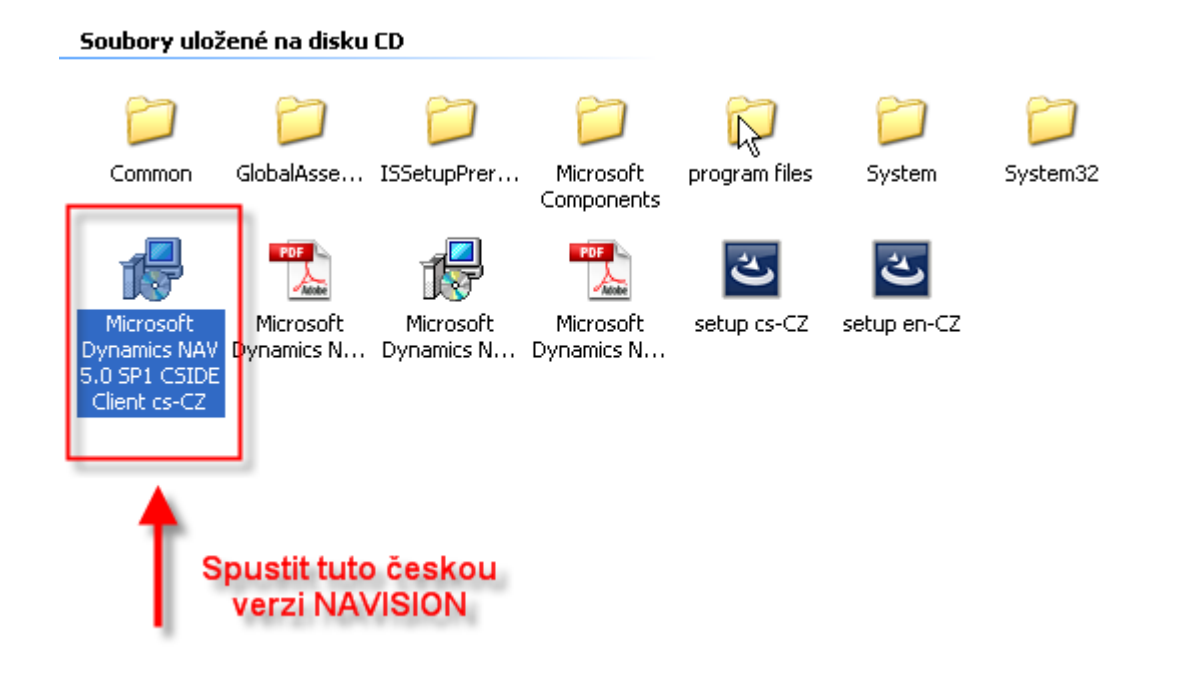

# Instalace IV

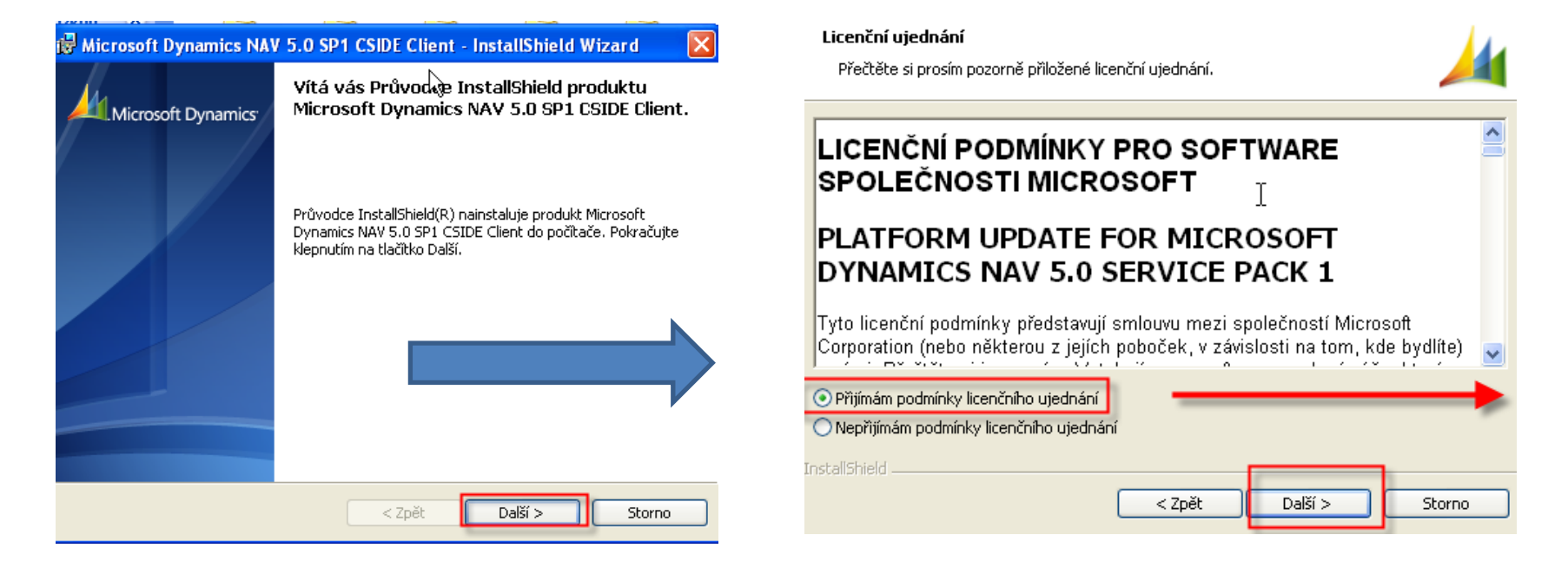

# Instalace V

| 🔀 Microsoft Dynamics NAV 5.0 SP1                                                 | CSIDE Client - InstallShield V        | Vizard 🛛 🔀 |
|----------------------------------------------------------------------------------|---------------------------------------|------------|
| Informace o uživateli<br>Zadejte následující informace.                          | R                                     |            |
| Uživatelské jméno:<br><mark>jskorkovsky</mark><br>Organizace:                    | Vaše jméno                            |            |
| Nainstalovat aplikaci:<br>Pro všechny uživatele tol<br>Pouze pro aktuálního uživ | hoto počítače<br>vatele (jskorkovsky) |            |
| InstallShield                                                                    | < Zpět Další >                        | Storno     |

# Instalace VI

| 😼 Microsoft Dynar                           | nics NAV 5.0 SP1 CSIDE Client - InstallShield Wizard 💦 🔀                                                                                                    |
|---------------------------------------------|----------------------------------------------------------------------------------------------------|
| <b>Typ instalace</b><br>Vyberte typ instala | ace, který nejlépe vyhovuje vašim potřebám.                                                                                                    |
| O Minimální<br>IIII<br>O Úplná              | Bude nainstalován minimální počet součástí aplikace. Tato možnost se<br>doporučuje, pokud používáte produkt Microsoft Dynamics NAV 5.0<br>SP1 CSIDE Client v režimu klienta v síti. Vyžaduje nejméně místa na<br>disku.<br>Budou nainstalovány všechny součásti aplikace. Tato možnost se<br>doporučuje v případě práce s produktem Microsoft Dynamics NAV 5.0<br>SP1 CSIDE Client v režimu jednoho uživatele. |
| O Vlastní                                   | Můžete zvolit, které součásti aplikace budou nainstalovány a do<br>jakého umístění. Tato možnost se doporučuje pro zkušené uživatele.                                                                                                    |
| InstallShield                               | < Zpět Další > Storno                                                                                                    |

Dále na požádání spusťte instalaci

# Instalace VII

| 🔀 Microso                     | ft Dynamics NAV 5.0 SP1 CSIDE Client - InstallShield Wi 🔳 🗖 🔀                                                                                   |
|-------------------------------|----------------------------------------------------------------------------------------------------|
| <b>Instalace</b><br>Probíhá i | e produktu Microsoft Dynamics NAY 5.0 SP1 CSIDE Client<br>instalace vybraných součástí produktu.                                                |
| 1 <del>6</del>                | Počkejte, než Průvodce InstallShield nainstaluje produkt Microsoft Dynamics<br>NAV 5.0 SP1 CSIDE Client. Tato operace může trvat několik minut. |
|                               | Stav: Kopírování nových souborů                                                                                                    |
|                               | Soubor: fin.exe; Adresář: C:\Program Files\Microsoft Dynamics NA: 10739712                                                                      |
|                               |                                                                                                    |
|                               |                                                                                                    |
|                               |                                                                                                    |
|                               |                                                                                                    |
|                               |                                                                                                    |
|                               |                                                                                                    |
| Instailbhield -               |                                                                                                    |
|                               | < Zpet Daisi > Storno                                                                                                    |

Tato fáze může trvat několik minut, takže trpělivost.....

# Instalace VIII

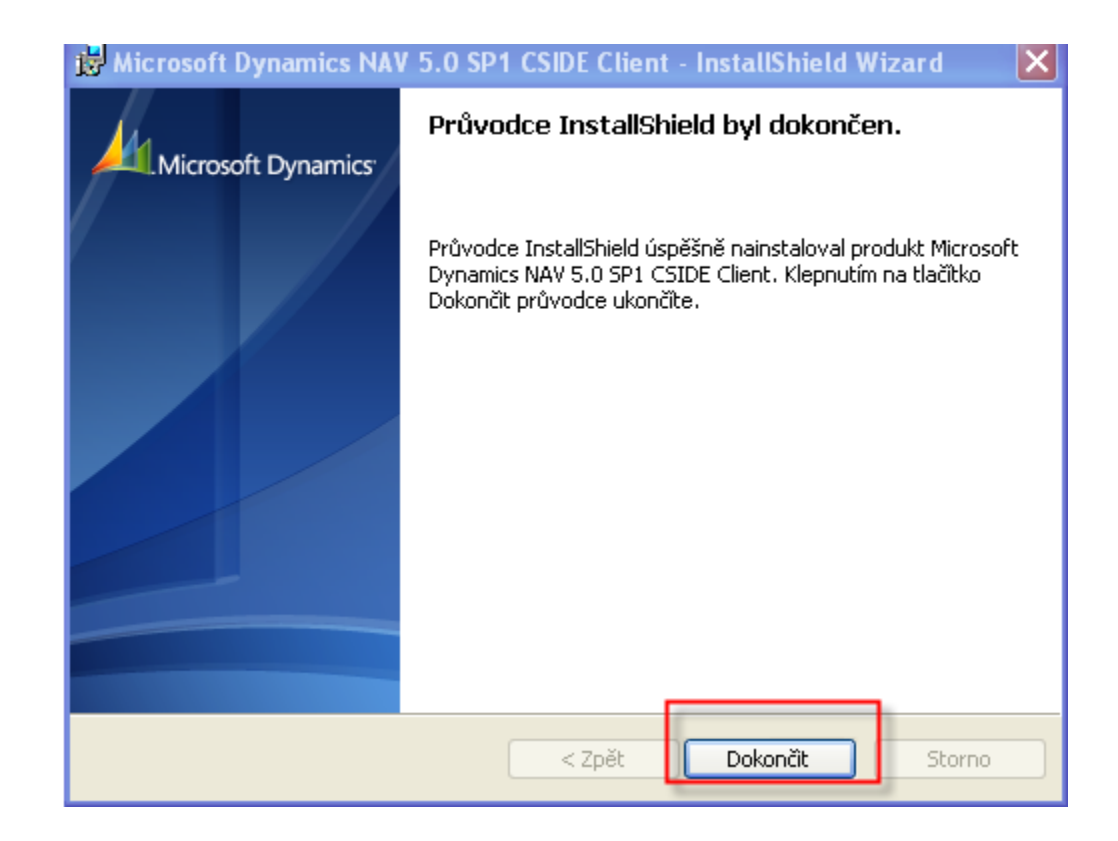

# Instalace IX- zástupce na plochu

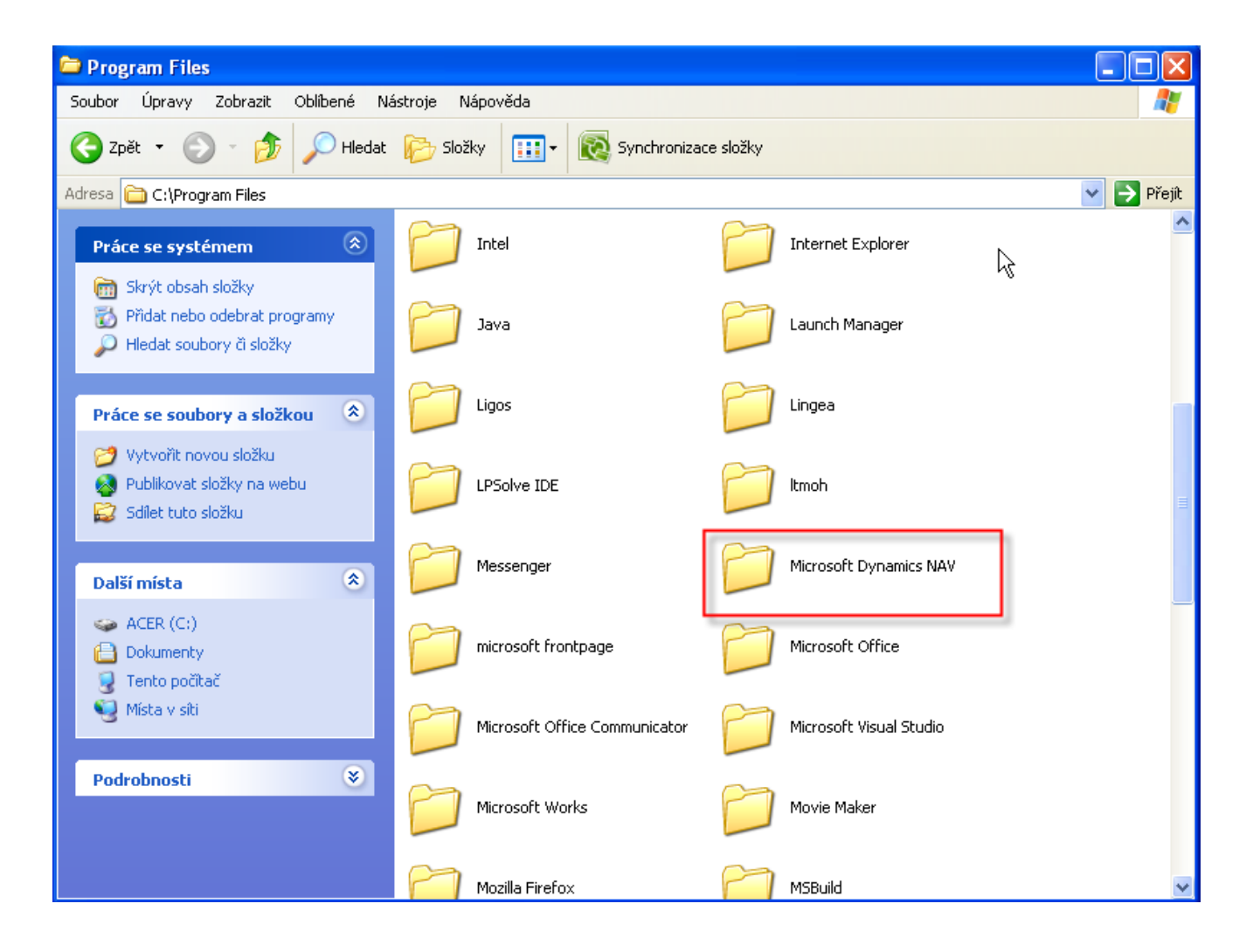

# Instalace X –zástupce na plochu

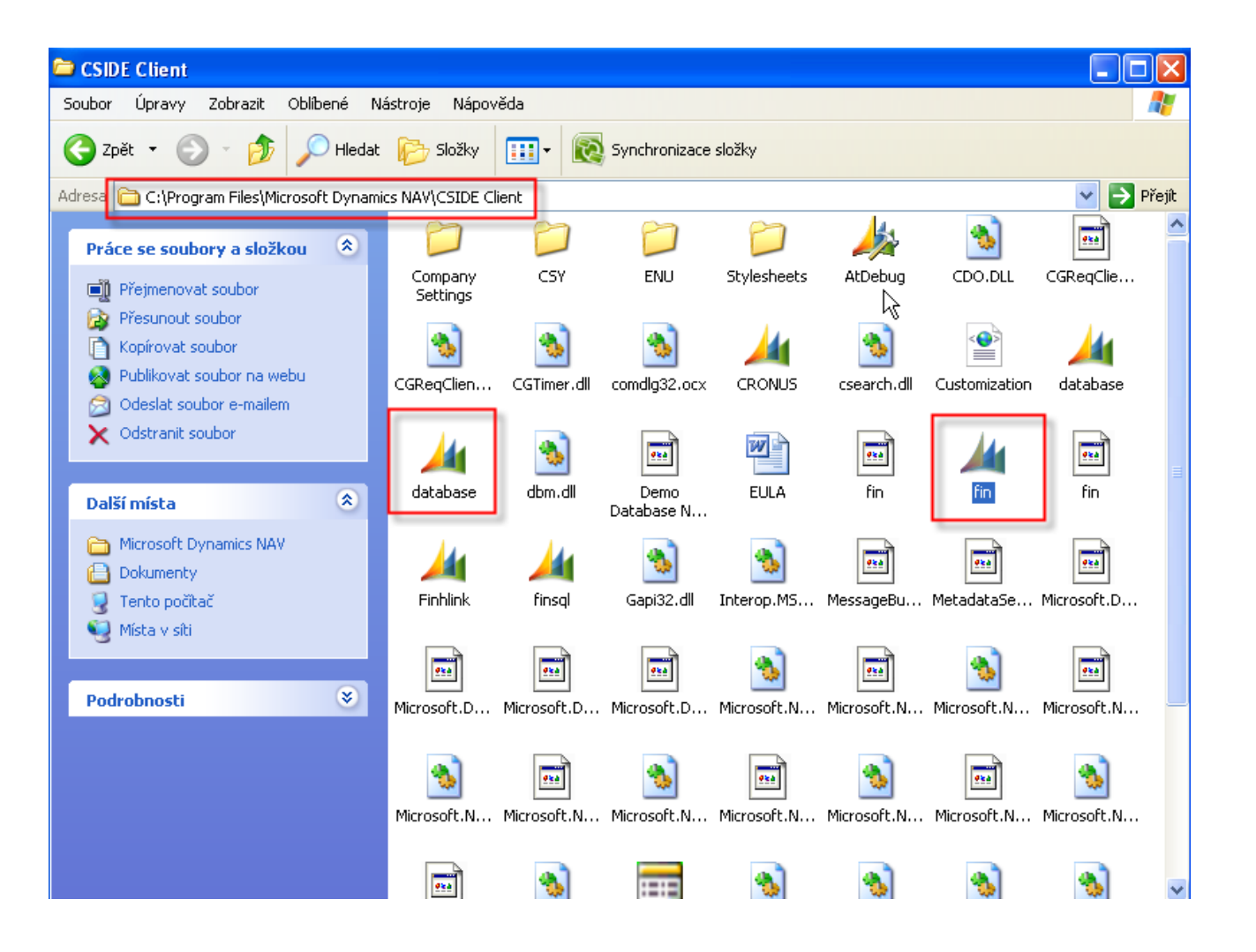

# Instalace XI

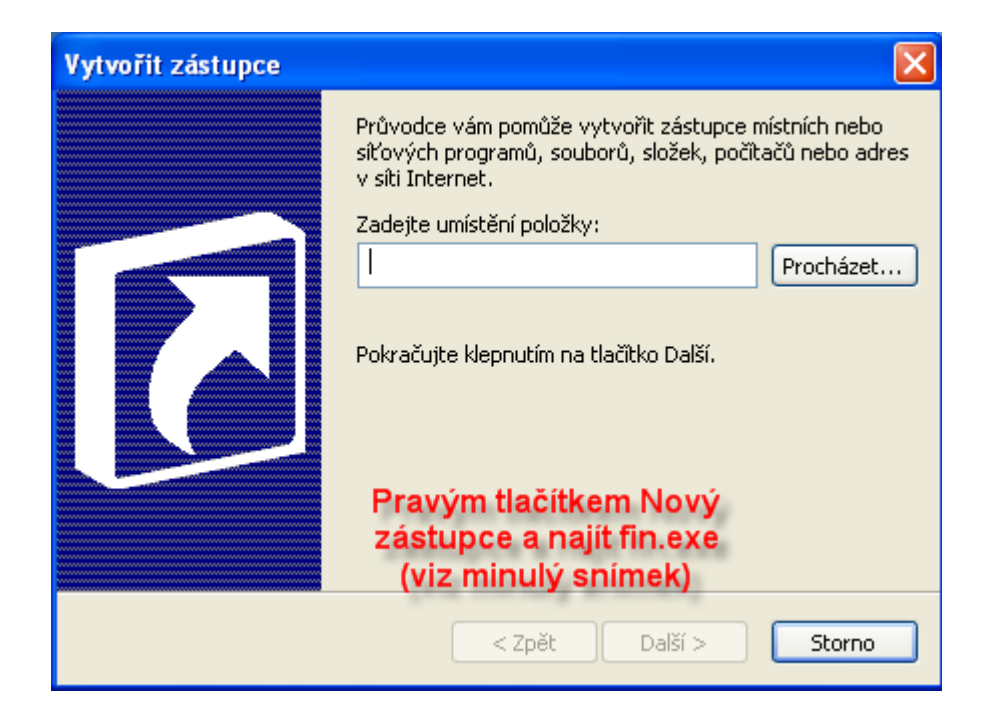

# Instalace XII

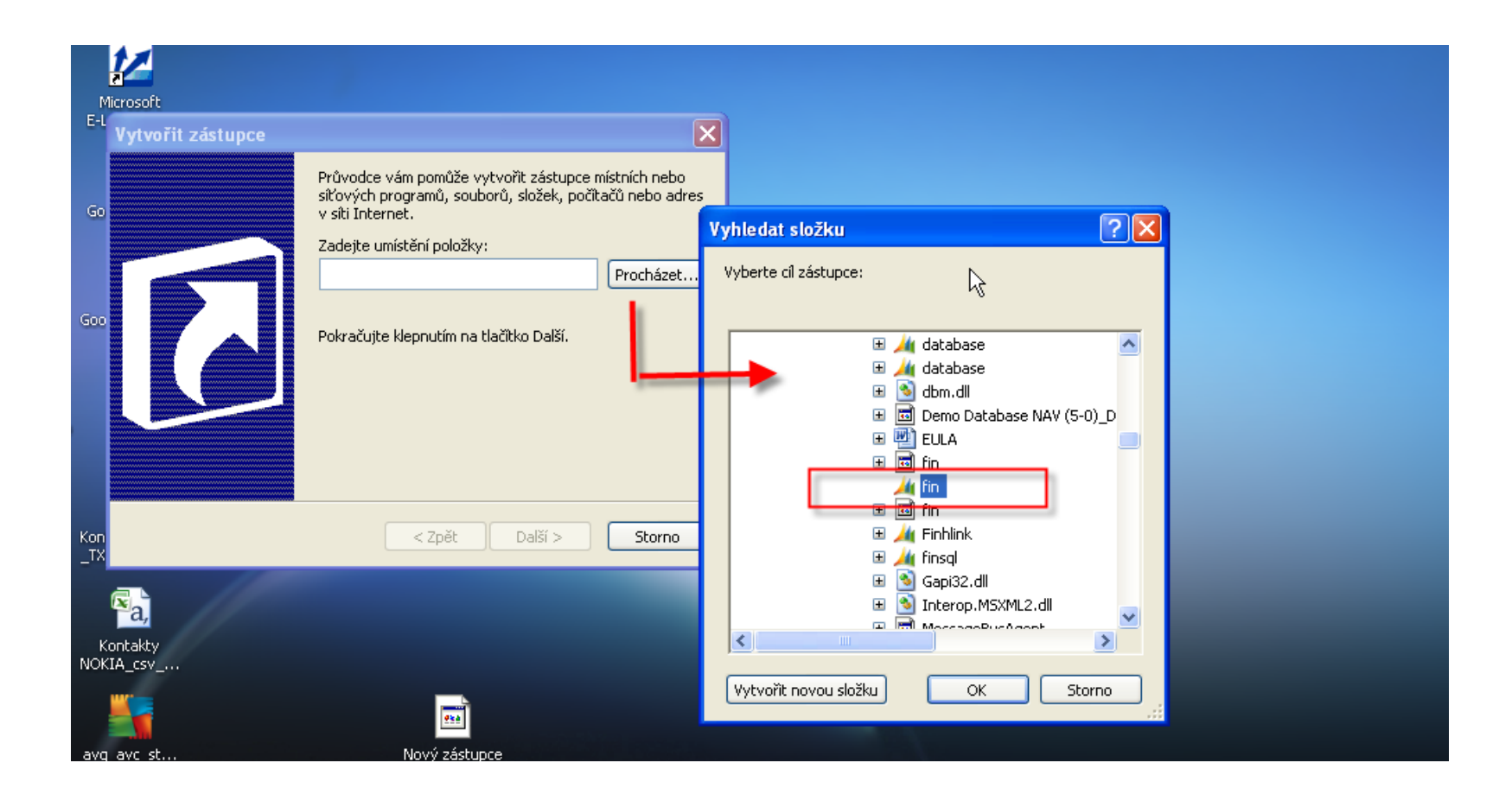

### Instalace XIII

| Vybrat název program | u 🔀                                                                                                  |
|----------------------|----------------------------------------------------------------------------------------------------|
|                      | Zadejte název tohoto zástupce:<br>NAV 5.0<br>Zástupce bude vytvořen pôklepnutí na tlačítko Dokončit. |
|                      | < Zpět Dokončit Storno                                                                               |

# Start MS Dynamics NAV

A CRONUS CZ s.r.o. - Microsoft Dynamics NAV  $\mathbf{k}$ Microsoft Dynamics NAV × Toto je demonstrační společnost CRONUS CZ s.r.o.. 1 Před použitím funkcí s reálnými daty si můžete funkce programu vyzkoušet na datech demonstrační společnosti. Program nastavil pracovní datum na 24.01.08. Chcete-li zavřít demonstrační společnost a vytvořit novou společnost, klepněte v nabídce Soubor na příkaz Společnost a příkaz Nová. Chcete-li otevřít existující společnost, klepněte v nabídce Soubor na příkaz Společnost a příkaz Otevřít. OK

# Start MS Dynamics NAV

| 👍 CRONUS CZ s.r.o Microsoft                                                                                                    | Dynamics NA  | V             |       |   |           |     |  |
|----------------------------------------------------------------------------------------------------|--------------|---------------|-------|---|-----------|-----|--|
| Soubor Úpravy Zobrazit Nástroje                                                                                                    | Okno Nápověc | da 🛛          |       |   |           |     |  |
| 🎍 🖉 🔏 🖻 🔋 🛛                                                                                                    | 🗟 🗙          | <i>&gt;</i> E | ) 🗊 🄁 |   | <b>{}</b> | 0 0 |  |
| Správa financi<br>Finance<br>Fizení hotovosti<br>Fizení hotovosti<br>Fizení hotovosti<br>Fizení hotovosti<br>Fizení koloký<br>Fizení koloký majetek<br>Fizení zásoby<br>Fizení Nastavení |              |               |       | - |           |     |  |
| Správa financí                                                                                                    |              |               |       |   |           |     |  |
| Prodej a marketing                                                                                                    |              |               |       |   |           |     |  |
| Rákup                                                                                                    |              |               |       |   |           |     |  |
| Sklad                                                                                                    |              |               |       |   |           |     |  |
| Výroba                                                                                                    |              |               |       |   |           |     |  |
| Projekty                                                                                                    |              |               |       |   |           |     |  |
| Plánování zdrojů                                                                                                    |              |               |       |   |           |     |  |
| Servis                                                                                                    |              |               |       |   |           |     |  |
| Lidské zdroje                                                                                                    |              |               |       |   |           |     |  |
| 💱 Správa                                                                                                    |              |               |       |   |           |     |  |
| Zástupci                                                                                                    |              |               |       |   |           |     |  |
|                                                                                                    |              |               |       |   |           |     |  |

#### Databáze (pokud se automaticky připojila)

#### Z menu soubor na horní liště

| Název souboru Velikost (k8)<br>C:\Program Files\Microsoft Dynamics NAW\CSIDE Client\database.fdb<br>400000<br>k<br>Nápověda<br>Nápověda<br>Nápověda<br>Nápověda<br>Připojer<br>Velikost databáze (k8) . 95240<br>23%<br>elikost databáze (k8) . 95240<br>23%<br>elikost databáze (k8) . 95240<br>23%<br>elikost databáze (k8) . 95240<br>80000<br>tezipaměť DBMS (k8) . 30000<br>tezipaměť Vplu commit .<br>tezipaměť vbjektů (k8) . 32000<br>Tabulky Nápověda                                                                                                    | Soubory databáze                       |                           |               |
|----------------------------------------------------------------------------------------------------|----------------------------------------|---------------------------|---------------|
| C:\Program Files\Microsoft Dynamics NAV\CSIDE Client\database.fdb 400000<br>A 00000<br>A 0000<br>A 00000<br>A 0000<br>A 0 | Název souboru                          |                           | Velikost (kB) |
| Informace o databázi stabáze Spojení Relace lázev databáze (C!Program Files/Microsoft Dynami) sužtá databáze (kB) 95240 95240 95                                                                                                    | C:\Program Files\Microsoft Dynamics NA | CSIDE Client\database.fdb | 400000 🔼      |
| Informace o databázi       Image: Spojení Relace         Jatabáze Spojení Relace       Image: Spojení Relace         Jázev databáze (k8)                                                                                                    |                                        | L.                        |               |
| Nápověda                                                                                                    |                                        |                           | ~             |
| Informace o databázi                                                                                                    |                                        |                           | Nápověda      |
| Informace o databázi                                                                                                    |                                        |                           |               |
| Patabáze Spojení Relace<br>lázev databáze C:(Program Files\Microsoft Dynami                                                                                                    | Informace o databázi                   |                           |               |
| lázev databáze C:\Program Files\Microsoft Dynami                                                                                                    | Databáze Spojení Relace                |                           |               |
| Použitá databáze (kB) 95240 23%<br>Pelikost databáze (kB) 400000 <b>BORNA BORNA BO</b>                                                                                                    | Název databáze C:\Program Files\       | crosoft Dynami 🚺          |               |
| Velikost databáze (kB)       400000         icencovaná velikost (kB)       500000         1ezipaměť DBMS (kB)       8000         1ezipaměť typu commit .       ✓         1ezipaměť objektů (kB).       32000         Tabulky       Nápověda                                                                                                    | Použitá databáze (kB) 95240            | 23%                       | Přinoien      |
| icencovaná velikost (kB) 500000<br>Nezipaměť DBMS (kB) . 8000<br>Nezipaměť objektů (kB) . 32000<br>Tabulky Nápověda                                                                                                    | Velikost databáze (kB) 400000          | 80%                       | пројсп        |
| Aezipaměť DBMS (kB) 8000<br>Aezipaměť typu commit . ♥<br>Iezipaměť objektů (kB) . 32000<br>Ta <u>b</u> ulky Nápověda                                                                                                    | Licencovaná velikost (kB) 500000       |                           |               |
| 1ezipaměť typu commit . ✓<br>1ezipaměť objektů (kB) . 32000<br>Tabulky Nápověda                                                                                                    | Mezipaměť DBMS (kB) 8000               |                           |               |
| 1ezipaměť objektů (kB) . 32000<br>Ta <u>b</u> ulky Nápověda                                                                                                    | Mezipaměť typu commit 🛛 🗹              |                           |               |
| Tabulky Nápověda                                                                                                    | Mezipaměť objektů (kB) . 32000         |                           |               |
| Ta <u>b</u> ulky Nápověda                                                                                                    |                                        |                           |               |
|                                                                                                    |                                        | Ta <u>b</u> ulky Nápověda |               |

# Připojení databáze (pokud se nepřipojila)

Z menu soubor na horní liště Otevřít DB a najít v CSIDE CLIENT adresáři soubor database.fdb

| 🗰 Otev          | řít databázi 🛛 🔀                  |
|-----------------|-----------------------------------|
| Obecne          | é Rozšíření                       |
| тур ѕе          | veru Microsoft Dynamics NAV Datab |
| Název           | <u>s</u> erveru                   |
| Název           | databáze                          |
| <u>O</u> věřer  | ní Ověření databázovým serverem 💌 |
| <u>I</u> D uživ | vatele                            |
| <u>H</u> eslo . |                                   |
|                 | OK Storno Nápověda                |